# Registro Primaria -Scrutini 2° quadrimestre 2025

PARTENDO DALLA HOME DEL REGISTRO, CLICCARE SULLA VOCE SCRUTINI ALLA TUA DESTRA.

### **VOTI PROPOSTI**

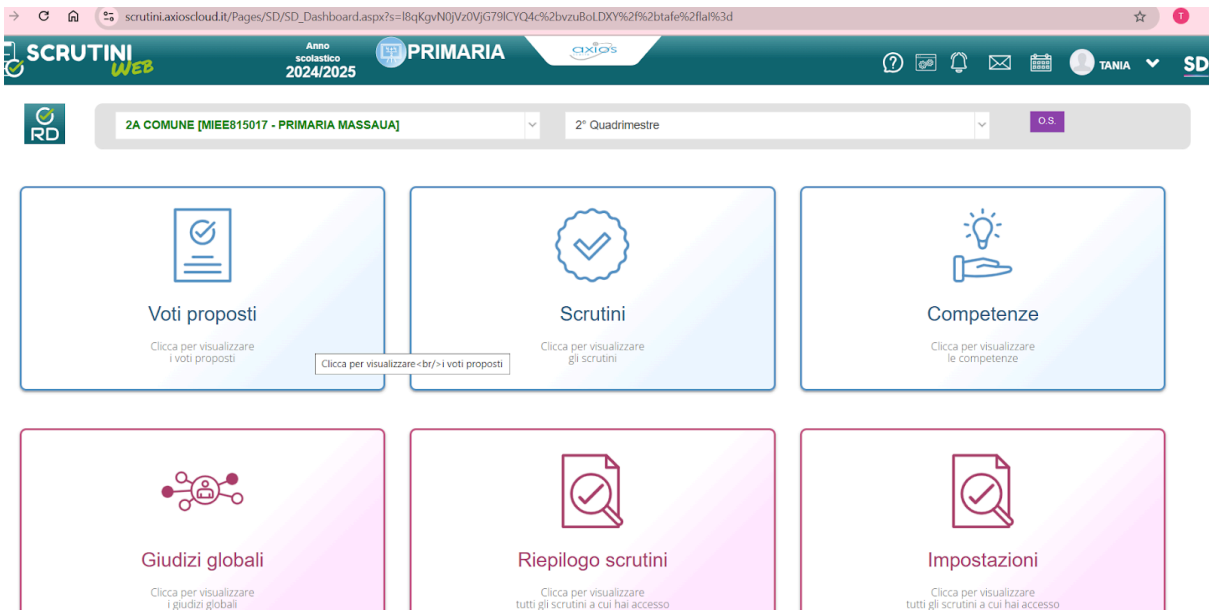

CLICCA SU VOTI PROPOSTI

| SCRUT                                                  | INI<br>WEB |      |      | 7     | An<br>scola<br>2024 | no<br>istico<br>/2025 | ( | F | PRI | MA    | RIA |      |   | ax | i o s |   |   |      |   |    |       | $\bigcirc$ | <b>0</b> 0 | Û |   | TAR | NIA 🗸 |  |
|--------------------------------------------------------|------------|------|------|-------|---------------------|-----------------------|---|---|-----|-------|-----|------|---|----|-------|---|---|------|---|----|-------|------------|------------|---|---|-----|-------|--|
| [5] GIURANNO<br>GIONA                                  | 0          | 1,00 | οττι | 12/05 | 0                   | οττι                  | ≁ | 0 | =   | 12/05 | 3   | DIST | - | 0  | -     | 0 | = | отті | ¥ | 15 | 0     |            |            | 0 | ~ | >   | Ø     |  |
| [6] GONZALES<br>JULIANA                                | 0          | 0,00 | BUON | 12/05 | 0                   | отті                  | ≁ | 0 | =   | 12/05 | 8   | οττι | - | 0  | -     | 0 | = | отті | ¥ | 15 | 2     |            |            | 0 | ~ | *   | ø     |  |
| [7] GRECO<br>SAMUELE                                   | •          | 0,00 | ΟΤΤΙ | 12/05 | 0                   | οττι                  | ↑ | 0 | =   | 12/05 | 3   | BUON | = | 0  | =     | 0 | = | DIST | = | 15 | 0     |            |            | 0 | ~ | *   | ľ     |  |
| [9] MOHAMED<br>YASIN HOSAM<br>MOHAMED<br>ELSAID        | 0          | 2,00 | BUON | 12/05 | 0                   | ΟΤΤΙ                  | ↑ | 0 | -   | 12/05 | 3   | DIST | ¥ | 0  | -     | 0 | - | DIST | ¥ | 15 | 0     |            |            | 0 | ~ | 2   | C     |  |
| [10] PALMA<br>RICCARDO                                 | 0          | 4,00 | BUON | 12/05 | 0                   | BUON                  | ↑ | 0 | -   | 12/05 | 3   | DIST | - | 0  | =     | 0 | - | DIST | ↑ | 15 | 2     |            |            | 0 | ~ | >   | Ø     |  |
| [11] POLIO<br>HERNANDEZ<br>SAMANTHA<br>ABIGAIL         | 0          | 8,00 | DIST | 03/04 | 6                   | ΟΤΤΙ                  | ↑ | 0 | -   | 12/05 | 3   | DIST | - | 0  | -     | 0 | - | DIST | ↑ | 15 | 0     |            |            | 0 | ~ |     | C     |  |
| [12]<br>RODRIGUEZ<br>PAMPACATA<br>ALESSANDRO<br>ELISEO | 0          | 2,00 | DIST | 12/05 | 4                   | DIST                  | ↓ | 0 | -   | 12/05 | 3   | BUON | - | 0  | -     | 0 | - | DIST | ≁ | 15 | 2 13% |            |            | 0 | ~ | >   | ľ     |  |
| [13] RONZANI<br>MARTINA                                | 6          | 0,00 | ΟΤΤΙ | 12/05 | 6                   | DIST                  | ¥ | 0 | -   | 12/05 | 3   | DIST | ¥ | 0  | -     | 0 | - | DIST | ¥ | 15 | 2     |            |            | 0 | ~ | *   | ľ     |  |
| [14] SALE                                              | 8          | 2,00 | DIST | 12/05 | •                   | DIST                  | • | • |     | 12/05 |     | DIST |   | •  |       | • |   | DIST | • | 6  | 0     |            |            | 0 | ~ |     | 12    |  |

VISUALIZZERAI IL TABELLONE RIEPILOGATIVO CHE NEL CASO IN CUI AVRAI REGISTRATO I VOTI IN BLU SARà VUOTO, NEL CASO IN CUI AVRAI REGISTRATO LE VALUTAZIONE IN VERDE POTRAI VEDERE L'ULTIMO VOTO INSERITO.

IN QUESTA SCHERMATA, nella colonna dei voti Proposti PUOI INSERIRE IL tuo VOTO (aprire il menù a tendina e fare una scelta, tra quelli proposti) PER OGNI alunno e per ogni disciplina a te

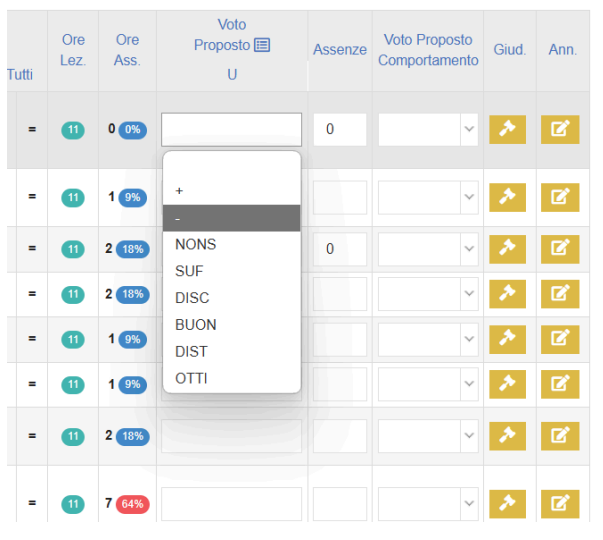

assegnata (ed ENTRO LA DATA INDICATA.)

| <b>Woti proposti</b>                       |           |   |                      | 🖡 Vai a |
|--------------------------------------------|-----------|---|----------------------|---------|
| 1C COMUNE [MIEE815028 - PRIMARIA SCROSATI] | ✓ INGLESE | ~ | SECONDO QUADRIMESTRE | ~       |
| N-41                                       |           |   |                      |         |
|                                            |           |   |                      |         |
| 🕒 Copia                                    | Salva     |   |                      |         |

e con il COPIA (tasto giallo , in alto a destra ) si copieranno il numero delle assenze per ogni studente

Il COPIA, l'inserimento del VOTO PROPOSTO ad ogni alunno e il SALVA, va ripetuto per ogni disciplina di ogni docente

INSERIRE IL VOTO DI COMPORTAMENTO SOLO IN SEDE DI SCRUTINIO.

Da questa sezione, si possono gestire i giudizi globali

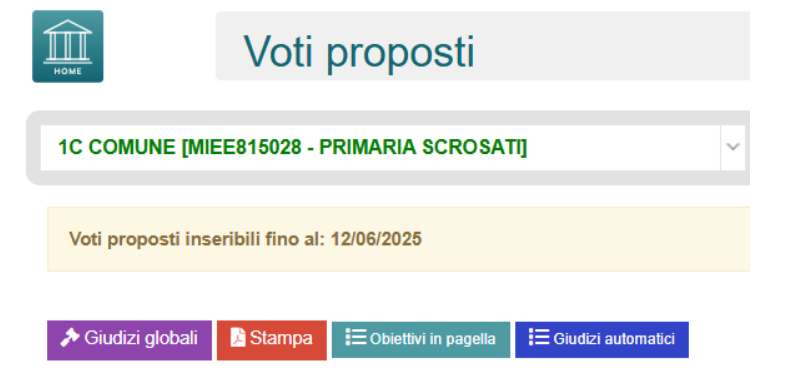

in alto a sinistra, tasto viola.

۶ Giudizi globali

## GIUDIZI di COMPORTAMENTO + GIUDIZI GLOBALI

| Giudi                     | zi glo | bali                   |               |                  | €ves.   |
|---------------------------|--------|------------------------|---------------|------------------|---------|
| 5A COMUNE [PIEE00100X - I |        | DS EE 90]              | II QUADRIMEST | RE               | ×       |
| Cognome e Name            |        | Giudizio comportamento |               | Giudizio giobale | E Salva |
| [1] Felici Federica       |        | I I                    | R             |                  | ×       |
| [2] Liberatori Chiara     | •      |                        | 2             |                  | ×       |
| [3] Pietrantoni Alessia   |        |                        | R             |                  | ×       |
| [4] Pietrantoni Monica    | •      |                        | ×             |                  | ×       |

Nella prima colonna si può scrivere un giudizio di comportamento esteso (si può scrivere manualmente o utilizzare le selezioni preimpostate che si trovano, cliccando sulla bacchetta magica) Nella seconda colonna si possono gestire i giudizi globali ( anche in questa sezione, si può scrivere o ripescare dalla composizione dei giudizi (bacchetta).

**RICORDARSI DI SALVARE** 

Salva

La compilazione del giudizio può essere richiamata anche nella sezione SCRUTINI e nella scheda del singolo alunno

Torniamo a voti proposti

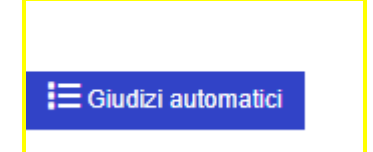

Cliccando su Giudizi automatici il sistema chiede se si vuole settare automaticamente il giudizio solamente per gli alunni che non lo hanno e se si vuole procedere. Il sistema andrà, eventualmente, ad inserire un giudizio automatico sulla base delle valutazioni che noi abbiamo attribuito e andiamo appunto a salvare.

# **VOTO DI COMPORTAMENTO**

Il comportamento può essere gestito in due modalità.

O tutti i docenti inseriscono il voto proposto del comportamento e il sistema poi, in sede di scrutinio, quando si andrà a fare la copia dei propositi definitivi, farà una media e quindi andrà a definire solamente un voto. Oppure si può gestire che il coordinatore inserisce il voto proposto del comportamento confrontandosi con gli altri docenti e solamente lui compila la colonna del voto proposto del comportamento, quindi verrà riportato poi nello scrutinio solamente quello che ha compilato il docente coordinatore

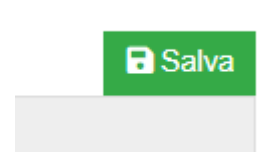

### SCRUTINIO

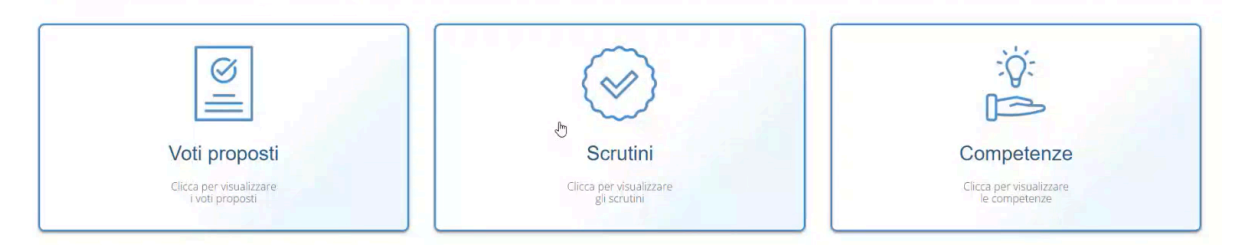

Nella sezione SCRUTINI il sistema mi fa vedere il tabellone degli scrutini.

Nel tabellone degli scrutini. appaiono tutte valutazioni in giallo. Queste valutazioni in giallo mi stanno a significare che sono tutti voti proposti.

| Attenzionel I voti in giallo sono voti prop | osti. Per rende | li definitiv | vi effettuare | il copia o p | rocedere c  | on lo scruti | nio per sing | i <mark>olo</mark> alunno. |     |     |     |            |             |     |       |     |       |       |      |      |
|---------------------------------------------|-----------------|--------------|---------------|--------------|-------------|--------------|--------------|----------------------------|-----|-----|-----|------------|-------------|-----|-------|-----|-------|-------|------|------|
|                                             |                 |              | ITA           | SCI          | GEO         | STO          | TEC          | MAT                        | ING | EDC | MUS | EDU        | REL         | ALT |       |     | Тс    | otali |      |      |
| Cognome e Nome                              |                 |              | U             | U            | U           | U            | U            | U                          | U   | U   | U   | U          | U           | U   | Comp. | Med | Ass   | Lez   | %Ass | Esit |
| 1] FELICI FEDERICA                          | 0               | 12           | BUON<br>0A    | DIST<br>0A   | INS<br>0.A  | OTTI<br>A O  | BUON<br>0A   | DIST<br>0A                 |     |     |     | BUON<br>0A | SUFF<br>0A  |     | BUON  |     | 0 + 0 | 1221  |      |      |
| 2] LIBERATORI CHIARA                        | 0               | 11           | BUON<br>0A    | SUF<br>0A    | SUF<br>0 A  | BUON         | IN S<br>O A  | SUF<br>0A                  |     |     |     | BUON<br>0A | BUON<br>0 A |     | DIST  |     | 0 + 0 | 1221  |      |      |
| 3] PIETRANTONI ALESSIA                      | 0               | 12           | DIST          | SUF<br>0A    | BUON<br>0 A | DIST<br>0A   | BUON         | BUON<br>0A                 |     |     |     | SUF<br>0A  | BUON<br>0A  | -   | DIST  |     | 0 + 0 | 1221  |      |      |
| 4] PIETRANTONI MONICA                       | 0               | 12           | IN S<br>0A    | BUON<br>0A   | DIST<br>0A  | BUON<br>0 A  | DIST         | INS<br>OA                  |     |     |     | SUF<br>0A  | DIST<br>0A  |     | DIST  |     | 0 + 0 | 1221  |      |      |
| 5] POLICASTRO MONIA                         | 0               | 12           | BUON<br>0A    | DIST<br>0A   | OTTI<br>0.A | BUON<br>DA   | INS<br>OA    | 0 <b>TTI</b><br>0A         |     |     |     | INS<br>0A  | INSU<br>0A  |     | BUON  |     | 0 + 0 | 1221  |      |      |
|                                             |                 |              | ITA           | SCI          | GEO         | STO          | TEC          | MAT                        | ING | EDC | MUS | EDU        | REL         | ALT |       |     | Тс    | tali  |      |      |
| Cognome e Nome                              |                 |              | U             | U            | U           | U            | U            | U                          | U   | U   | U   | U          | U           | U   | Comp. | Med | Ass   | Lez   | %Ass | Esit |

Da qui si può consultare e verificare chi sono i docenti che ancora non hanno inserito i voti proposti perché ci sono colonne vuote. Tutti i docenti, dovranno proporre il proprio voto per la valutazione.

Quando tutto il tabellone sarà riempito con tutte valutazioni si potrà procedere al COPIA in alto a sinistra.

🕒 Copia

Rendendo i voti proposti verde per quelli positivi e in rosso per quelli negativi.

| Сорна Сорна е зочлазсти Естіс                    | o automatio | eo 🖹        | Obiettivi in pag | ella           |             |                |               |            |     |     |     |            |            |     | 🏃 Giu    | udizi glo | bali     | ≣Ve   | rbale scr | utinio |
|--------------------------------------------------|-------------|-------------|------------------|----------------|-------------|----------------|---------------|------------|-----|-----|-----|------------|------------|-----|----------|-----------|----------|-------|-----------|--------|
| Attenzionel I voti in giallo sono voti proposti. | Per rende   | rlı definit | vi effettuare    | il copia o pro | ocedere con | lo scrutinio p | er singolo al | unno.      |     |     |     |            |            |     |          |           |          |       |           |        |
| Cognome e Nome                                   |             |             | ITA              | SCI            | GEO         | STO            | TEC           | MAT        | ING | EDC | MUS | EDU        | REL        | ALT | Comp.    | Mad       | T        | otali | 0/ 400    | Esito  |
| [1] FELICI FEDERICA                              | 0           | tt          | BUON             | DIST           | INS<br>0A   | <b>OTTI</b>    | BUON          | DIST       | U   | U   | U   | BUON       | SUFF       | -   | Buono    | 7,29      | 0+<br>0  | 1221  | %ASS      |        |
| [2] LIBERATORI CHIARA                            | 0           | Ħ           | BUON             | SUFF<br>0A     | SUFF<br>0A  | BUON           | INS<br>0A     | SUFF<br>0A |     |     |     | BUON<br>0A | BUON<br>0A | -   | Distinto | 6,29      | 0+<br>0  | 1221  |           |        |
| [3] PIETRANTONI ALESSIA                          | 0           | 11          | DIST             | SUFF<br>0A     | BUON        | DIST           | BUON<br>0A    | BUON       |     |     |     | SUFF<br>0A | BUON       | -   | Distinto | 7         | 0+       | 1221  |           |        |
| [4] PIETRANTONI MONICA                           | 0           | TI.         | INS<br>0A        | BUON<br>0A     | DIST        | BUON<br>0A     | DIST          | INS<br>0A  |     |     |     | SUFF<br>0A | DIST       | -   | Distinto | 6,57      | 0+       | 1221  |           |        |
| 5] POLICASTRO MONIA                              | 0           | Ħ           | BUON             | DIST           | οπ          | BUON           | INS<br>0A     |            |     |     |     | INS<br>0A  | INSU<br>0A |     | Buono    | 7,14      | 0 +<br>0 | 1221  |           |        |

In sede di scrutinio si può provvedere alla modifica di alcune valutazioni

Cliccando sull'iconcina dell'alunno. Il sistema apre la scheda di scrutinio dell'alunno e da qui si possono eventualmente verificare e cambiare le valutazioni.

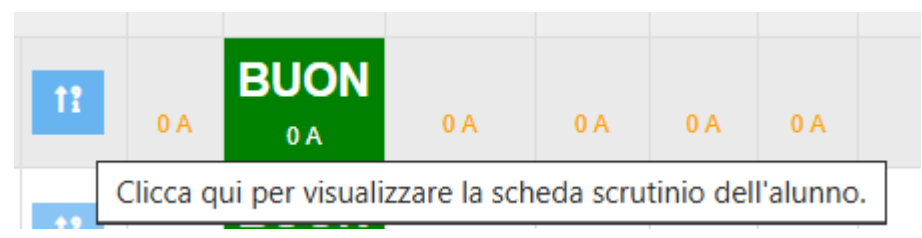

Da questa sezione si possono apportare tutte le modifiche di cui abbiamo bisogno.

| Materia             |      | P D P                                  |       | Ass. prec. |   | Ass | Giudizio per | Scheda   | Ann.     |
|---------------------|------|----------------------------------------|-------|------------|---|-----|--------------|----------|----------|
|                     | Р    | D                                      | prop. |            | P | D   | Indena       | Caleliza |          |
| ITALIANO            | BUON | Buono - 7 × ~                          | ΟΤΤΙ  | 0,00       | 0 | 0   | · 7.         | 6        | Ľ        |
| SCIENZE             | SUF  | Sufficiente - 6 × v                    | DIST  | 0          | 0 | 0   | i P.         | 8        | R,       |
| GEOGRAFIA           | SUF  | <u>ا</u> م                             | DIST  | 0          | 0 | 0   | 7.           | 8        | ß        |
| STORIA              | BUON | Non sufficiente - 0<br>Sufficiente - 6 | DIST  | 0          | 0 | 0   | · #-         | 8        | <b>Z</b> |
| TECNOLOGIA          | INS  | Buono - 7                              | BUON  | 0          | 0 | 0   | · 7.         | 8        | ø        |
| MATEMATICA          | SUF  | Distinto - 8<br>Ottimo - 9             | BUON  | 0          | 0 | 0   | , P.         | 8        | C.       |
| LINGUA INGLESE      |      | Ottimo - 10                            |       | 0          | 0 | 0   | " P.         | 8        | Ø        |
| EDUCAZIONE CIVICA   |      | ^                                      |       | 0          | 0 | 0   | , P          | 8        | Ľ        |
| MUSICA              |      | -                                      |       | 0          | 0 | 0   | 1 2.         | 6        | ď        |
| EDUCAZIONE MOTORIA  | BUON | Buono - 7 × ~                          | INSU  | 0          | 0 | 0   | . <b>P</b> . | 8        | <b>B</b> |
| RELIGIONE           | BUON | Buono - 7 × v                          | DIST  | 0          | 0 | 0   | ×.           | 8        | Ľ        |
| MATERIA ALTERNATIVA | -    | -                                      |       | 0          | 0 | 0   | J.           | 8        | Ľ        |

Per passare da un alunno all'altro. Non si deve tornare indietro, basta fare salva e il sistema salva i dati appena inseriti e cliccando sulla freccetta in alto a destra si può passare da una scheda alunno ad un altra.

Dopo aver apportato le modifiche, cliccare sul

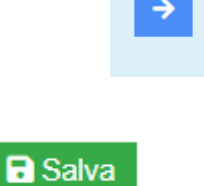

In questa sezione si possono anche gestire i giudizi per materia (cliccando sulla bacchetta e selezionando le possibili opzioni e cliccando APPLICA) - EVITARE DI FARLO – MEGLIO

19

# PROCEDERE DA VOTI PROPOSTI (PENULTIMA

COLONNA DI DESTRA) CLICCARE SU MARTELLETTO , SI APRIRA' QUESTA FINESTRA

Giudizio materia proposto di: GAD ILARIA BOULES ABOUELMAKAREM × SEDKI

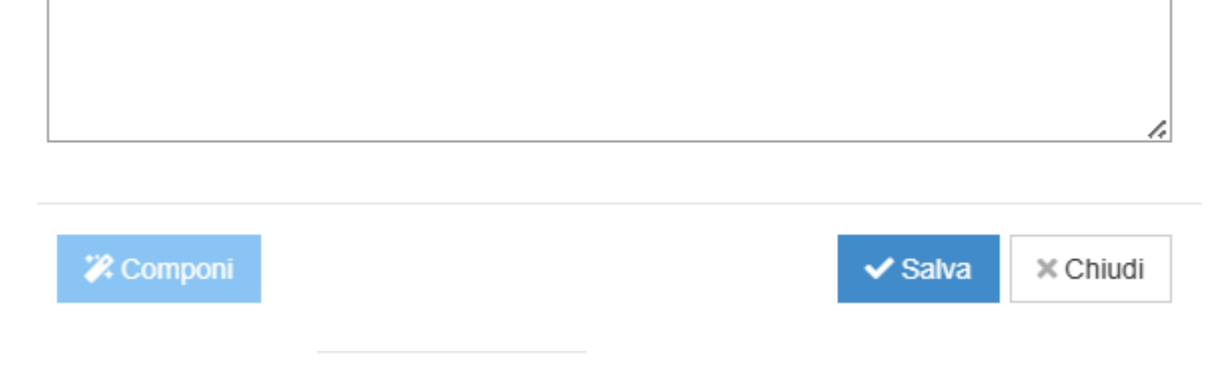

CLICCARE SU E SCEGLIERE UNA VOCE PER LA COMPOSIZIONE DEL GIUDIZIO DI MATERIA LA PRIMA VOCE IN ALTO CORRISPONDE A OTTIMO LA SECONDA A DISTINTO LA TERZA A BUONO LA QUARTA A DISCRETO non continuo...avete capito!!!!!!!

Salvare e passare all'alunno successivo .

Ritornare allo scrutinio

Quando tutte le valutazioni saranno compilate il tabellone risulterà pieno. Sempre da questa visualizzazione all'interno del tabellone dello scrutinio si ha la possibilità di poter cliccare in obiettivi pagella, dove il sistema farà vedere un' anteprima degli obiettivi che abbiamo scelto e che saranno elencati in pagella.

🔎 Obiettivi in pagella

Sono gli obiettivi che finiranno appunto nella nel documento di valutazione dell'alunno, nel caso in cui fosse stata scelta la tipologia B.

#### AMMESS@ - NON AMMESS@

Nella scheda del singolo alunno si può gestire l'esito finale e salvare.

| Esito e giudizio globale —         |  |
|------------------------------------|--|
| Esito finale                       |  |
| Unanimità/Maggioranza<br>Unanimità |  |

Questo esito finale può essere anche apposto in maniera massiva

Esito automatico

tramite il tasto esito automatico. Il sistema andrà ad apporre su tutti gli alunni Ammesso o NON Ammesso, sulla base delle valutazioni che sono state attribuite all'alunno.

### **CLASSI QUINTE: CERTIFICATO DELLE COMPETENZE**

Sempre da "Scrutini" si accede alla sezione Competenze,

### troveremo la seguente schermata:

| Competenze                                          |                                                                |          |   |   |   |   |   |      |        |    |    |    |   |            |  |
|-----------------------------------------------------|----------------------------------------------------------------|----------|---|---|---|---|---|------|--------|----|----|----|---|------------|--|
| 4 A - NUOVO CORSO DESIGN (RMPS10000A - SCUOLA SUPER | 4 A - NUOVO CORSO DESIGN [RMPS10000A - SCUOLA SUPERIORE AXIOS] |          |   |   |   |   |   |      |        |    | ~  |    |   |            |  |
| Cognome e nome                                      | Info                                                           | Comandi  |   |   |   |   |   | Comp | elenze |    |    |    |   | Utteriori  |  |
| [1] Abarintos Christopher                           | 0                                                              | Scheda   | 1 | 2 | 3 | 4 | 5 | 6    | 7      | 8a | 85 | 8c | 9 | morcazioni |  |
| [1] Agostino Angelo                                 | 0                                                              | Scheda   |   |   |   |   |   |      |        |    |    |    |   |            |  |
| [2] Ciccarelli Sara                                 | 0                                                              | Scheda   |   |   |   |   |   |      |        |    |    |    |   |            |  |
| [3] Cola Fabio                                      | 0                                                              | O Scheda |   |   |   |   |   |      |        |    |    |    |   |            |  |
| [3] Hakimi Yasin                                    | 0                                                              | 3 Scheda |   |   |   |   |   |      |        |    |    |    |   |            |  |
| [4] Pietrantoni Monica                              | 0                                                              | Scheda   |   |   |   |   |   |      |        |    |    |    |   |            |  |
| [5] Ubertini Leonardo                               | 0                                                              | G Scheda |   |   |   |   |   |      |        |    |    |    |   |            |  |
| [5] Zamponi Fabrizio                                | 0                                                              | G Scheda |   |   |   |   |   |      |        |    |    |    |   |            |  |
| [6] Bellu Elena                                     | 0                                                              | O Scheda |   |   |   |   |   |      |        |    |    |    |   |            |  |

Nella sezione Proposti, ogni docente può proporre il livello delle competenze dei vari alunni cliccando sul comando Nella colonna Livello, aprendo il menu a tendina, è possibile indicare il livello per la competenza selezionata.

La valutazione delle competenze avviene, ancora, con i livelli **Avanzato Intermedio Base**.

|                   | [4] Pietrantoni Monica                                                                                 |                              | ×              |  |  |  |  |  |  |  |
|-------------------|----------------------------------------------------------------------------------------------------|------------------------------|----------------|--|--|--|--|--|--|--|
| 10 reco           | rds                                                                                                    |                              | Search:        |  |  |  |  |  |  |  |
| Num. 🍝            | Competenze Chiave                                                                                      | Profilo delle competenze     | Livello 👙      |  |  |  |  |  |  |  |
| 1                 | Asse del Linguaggi                                                                                     | Lingua Italiana              | ~              |  |  |  |  |  |  |  |
| 2                 | Asse del Linguaggi                                                                                     | Lingua Straniera             | Proposto: 8    |  |  |  |  |  |  |  |
| 3                 | Asse dei Linguaggi                                                                                     | Altri linguaggi              | ~              |  |  |  |  |  |  |  |
| 4                 | Asse Matematico                                                                                        | Asse Matematico              | ~              |  |  |  |  |  |  |  |
| 5                 | Asse scientifico-tecnologico                                                                           | Asse scientifico-tecnologico | ~              |  |  |  |  |  |  |  |
| 6                 | Asse storico-sociale                                                                                   | Asse storico-sociale         | ~              |  |  |  |  |  |  |  |
| Showing 1 to 6    | of 6 entries                                                                                           |                              | Q.<br>B - Base |  |  |  |  |  |  |  |
| Eventuale motiva: | Eventuale motivazione per "livello base non raggiunito" A - Avanzato<br>N - Non raggi<br>C - Ce la far |                              |                |  |  |  |  |  |  |  |

Cliccare poi su salva in basso a destra.

Anche qui occorre copiare le competenze proposte sulle definitive cliccando sulla sezione "Definitivi" in alto a destra e poi su "Copia" (tasto arancione in alto a destra).

Competenza alunni BES.

Inserire i livelli proposti, e poi dall'iconcina che si trova accanto al nome. eventualmente integrare con le competenze BES per l'alunno

| [1] FELICI FEDERICA     | 0 | Scheda          |
|-------------------------|---|-----------------|
| [2] LIBERATORI CHIARA   | 0 | <li>Scheda</li> |
| [3] PIETRANTONI ALESSIA | 0 | G Scheda        |
| [4] PIETRANTONI MONICA  | 0 | <li>Scheda</li> |
| [5] POLICASTRO MONIA    | 0 | Scheda          |

Nella sezione Proposti, ogni docente può proporre il livello delle competenze dei vari alunni cliccando sul comando Nella colonna Livello, aprendo il menu a tendina, è possibile indicare il livello per la competenza selezionata.

| Valutazioni di: [4] Pietrantoni Monica |            |         |                                       |                                                                                    |               |  |  |  |  |  |  |  |
|----------------------------------------|------------|---------|---------------------------------------|------------------------------------------------------------------------------------|---------------|--|--|--|--|--|--|--|
| (                                      | 10         | recor   | ds                                    |                                                                                    | Search:       |  |  |  |  |  |  |  |
|                                        | Num.       |         | Competenze Chiave                     | Profilo delle competenze                                                           | Livello 👙     |  |  |  |  |  |  |  |
|                                        | 1          |         | Asse dei Linguaggi                    | Lingua Italiana                                                                    | ~             |  |  |  |  |  |  |  |
|                                        |            |         | Proposto: B                           |                                                                                    |               |  |  |  |  |  |  |  |
|                                        | 2          |         | Asse dei Linguaggi                    | Lingua Straniera                                                                   | Proposto: A   |  |  |  |  |  |  |  |
|                                        | 3          |         | Asse dei Linguaggi                    | Altri linguaggi                                                                    | ×             |  |  |  |  |  |  |  |
|                                        | 4          |         | Asse Matematico                       | Asse Matematico                                                                    | ~             |  |  |  |  |  |  |  |
|                                        | 5          |         | Asse scientifico-tecnologico          | Asse scientifico-tecnologico                                                       | ~             |  |  |  |  |  |  |  |
|                                        | 6          |         | Asse storico-sociale                  | Asse storico-sociale                                                               | ^             |  |  |  |  |  |  |  |
| S                                      | howing 1   | to 6 d  | of 6 entries                          |                                                                                    | <u></u>       |  |  |  |  |  |  |  |
| E                                      | ventuale m | otivazi | ione per "livello base non raggiunto" | B - Base<br>I - Intermedio<br>A - Avanzato<br>N - Non raggiunto<br>C - Ce la farai |               |  |  |  |  |  |  |  |
|                                        |            |         |                                       |                                                                                    | Salva Ochiudi |  |  |  |  |  |  |  |

Cliccare poi su salva in basso a destra. Anche qui occorre copiare le competenze proposte sulle definitive cliccando sulla sezione "Definitivi" in alto a destra e poi su "Copia" (tasto arancione in alto a destra)

### **VERBALE SCRUTINIO**

Nel momento in cui si conclude lo scrutinio, si entra dentro il verbale scrutinio.

E Verbale scrutinio

Quando si accede all'interno del verbale dello scrutinio, se ci sono delle mancanze il sistema avvisa che ci sono degli errori .

ERRORI BLOCCANTI: (N.B. Se non risolti non sarà possibile bloccare lo scrutinio) Risultano senza esito gli alunni ATTALLA, PIRAS, ABDELMAK SOUD, MUSACCI, BETTINSOLI, CANEVESE, CARNICELLI, CASORIO, DELL'ORCO, GAD, GARB CELA, GRANIERO, HOSSAMELDIN, MOUSSA, PONTRELLI, ROTARU, SIMONUTTI, RODRIGUEZ SALAS, ROSARIO VASQUEZ Valutazione non inserita per ABDELMAK SOUD-STORIA. Valutazione non inserita per ABDELMAK SOUD-GEOGRAFIA. Valutazione non inserita per ABDELMAK SOUD-COMPORTAMENTO. Valutazione non inserita per ABDELMAK SOUD-OTENZIAMENTO. Valutazione non inserita per ABDELMAK SOUD-PO TENZIAMENTO. Valutazione non inserita per ABDELMAK SOUD-PO TENZIAMENTO. Valutazione non inserita per ABDELMAK SOUD-PO TENZIAMENTO. Valutazione non inserita per ABDELMAK SOUD-DELCIVICA. Valutazione non inserita per ABDELMAK SOUD-ED.CIVICA. Valutazione non inserita per ABDELMAK SOUD-ED.CIVICA. Valutazione non inserita per ABDELMAK SOUD-ED.CIVICA.

Eventualmente non fa nemmeno bloccare lo scrutinio perché c'è un dato che è fondamentale che deve essere compilato così come l'esito finale. In questi casi, si torna in SCRUTINI e si compilano i dati mancanti.

Il verbale di scrutinio da utilizzare sarà comunicato nella circolare di scrutinio